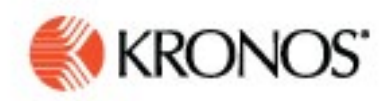

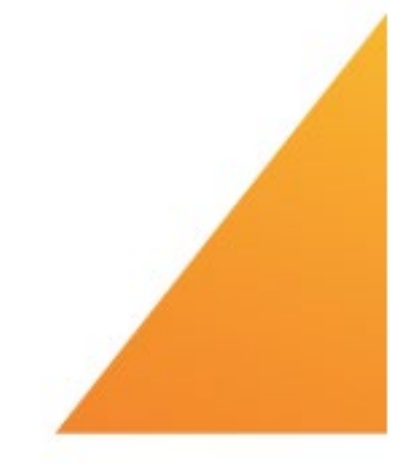

# New User Experience Overview - 2020

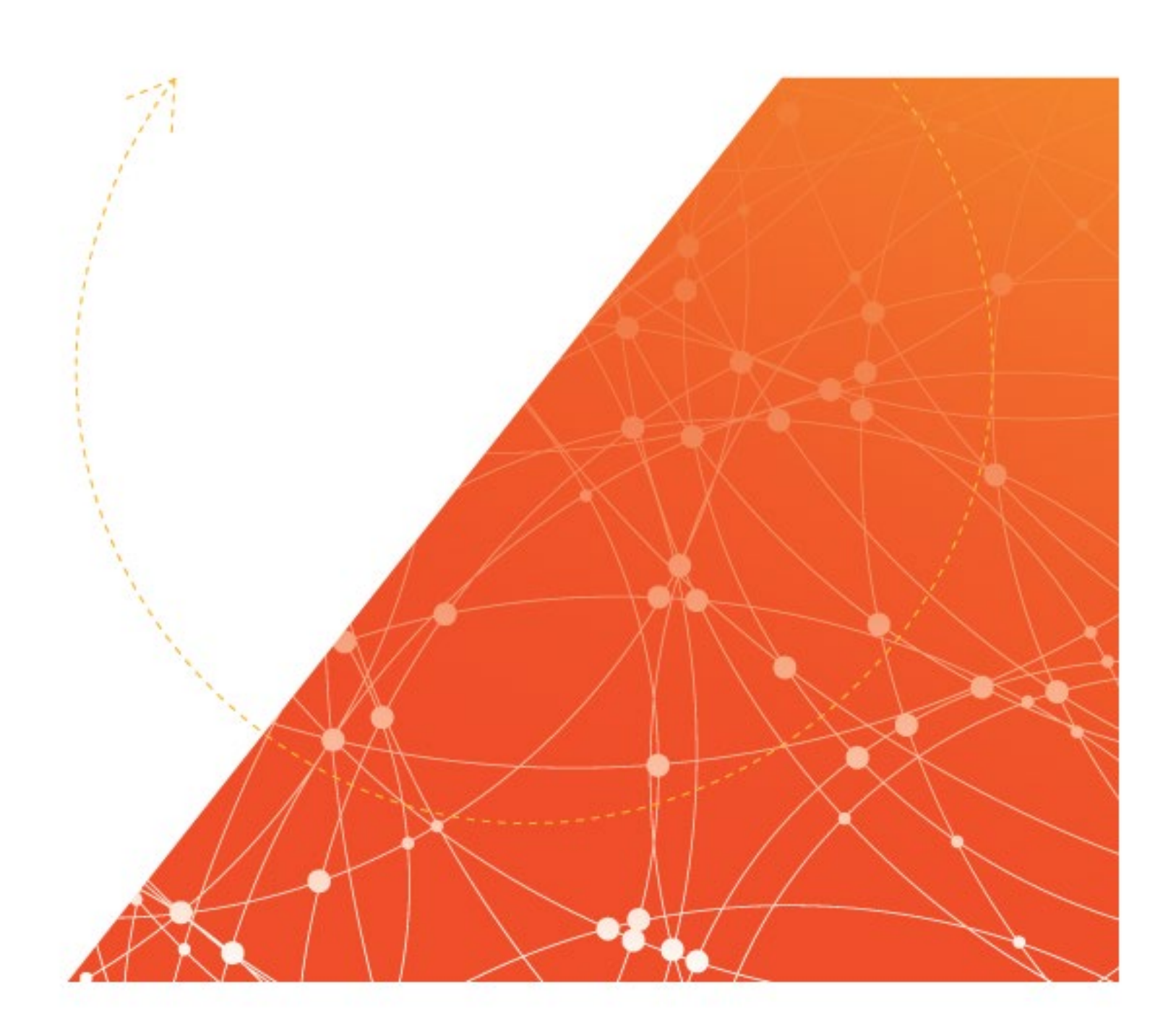

# **Toggle Switch:**

To switch or toggle between the classic user interface and the new user interface, replace "admin" with "hcm" in the URL

https://secure3.saashr.com/ta/6044818.admin? rnd=MEJ&showAdmin=1&Ext=clock&sft=ICVIXTSKYW

showing in the top of the browser when you log into Kronos Workforce Ready.

To switch back to the Classic interface, replace "hcm" with "admin".

Vanderburgh County plans to switch to the new Kronos User Interface in January of 2020. The functionality will stay the same for Kronos. There are just different icons and menus when navigating.

The information below should help familiarize the Kronos users with the new interface.

# **Common Icons**

lcons, controls and links are frequently used to display pages containing additional information or requiring additional action on the part of the user. These commonly used elements are described below.

The "hamburger" icon is a horizontal triple stacked line. When tapped, it will access your main menu.

The back arrow will take you back one page at a time.

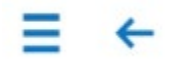

The envelope icon is your Mailbox and will contain My To Do Items, My Notifications and My Checklists. The number indicates how many items are in your Inbox.

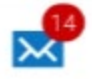

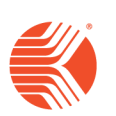

Under the main menu, accessed after tapping the hamburger icon, the house icon will return you to your home page anytime no matter where you are in the application.

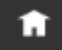

The gear icon, when tapped, will open your region and company short name settings, should they need to be changed. Typically, this is only set once upon initial log in and your company instructs you which settings to select.

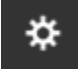

The Sign Out link should be used when exiting the application. If it is not used, your session will time out according the number of minutes set by your company.

Sign out

The single employee icon contains My Info menu options enabled by your company.

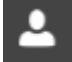

The multi-employee icon contains Team menu options for managers and supervisors.

2

The Main Menu link will return you to your main menu anytime, no matter where you are in the application.

#### K Main menu

Under the main menu, accessed after tapping the hamburger icon, your profile picture (if uploaded) will display along with your name. Tapping this will open your profile. If your picture has not been uploaded, this field will display your initials and will work the same way.

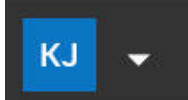

Tapping the X in the upper right corner of the main menu will close the main menu and leave you on the currently selected page.

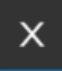

When navigating through pages in the application, the chevron icon, when tapped, will display other menu options that are available. You can tap any of the items under the icon and navigate to that area.

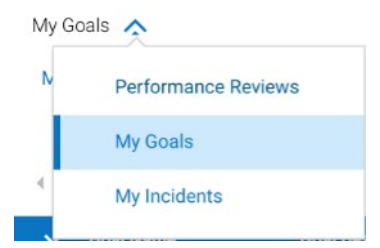

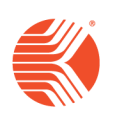

New User Experince Overview © 2019, Kronos Incorporated. Any page with a calendar indicates that the dates can be changed. Tap to open the calendar and select a different date. Other filters of the shape will appear in reports and allow you to filter the columns.

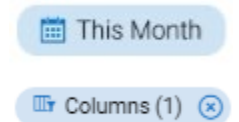

Any page with the funnel icon indicates that filtering criteria is available. Tap to open the filter settings and make a selection to change the data shown. A number next to the icon indicates the number of active filter settings.

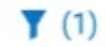

The triple dot icon known as the Actions menu, indicates more options are available. Tap the icon to view and select an option.

...

Active links will display in blue, and links with drop-down arrows indicate there are additional options. Tap to view and select.

Timesheets -

The Edit Information link will display when your company has authorized you to edit information for the selected page.

#### **Edit Information**

Drop-downs will display a list of options in a browse list where you will make selections. This will also display for date selections.

| → =        |         | MY BENEFITS               | × 2  |
|------------|---------|---------------------------|------|
| Enrollment | В       | lenefit Plans             |      |
| enefit Pla | ans     |                           |      |
| Current    | •       | All Benefits Groups 👻     |      |
| Total plan | is: 0   |                           |      |
| (i) N      | o plans | to display                |      |
|            |         |                           |      |
| ~ ∨        |         |                           | Done |
| ~ ~        |         |                           | Done |
| ~ ~        |         | Past                      | Done |
| ~ ~        |         | Past<br>Current           | Done |
| ~ •        |         | Past<br>Current<br>Future | Done |

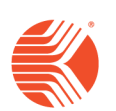

New User Experince Overview © 2019, Kronos Incorporated.

# **Desktop Experience**

The options you had available in the Classic UI will be available in the New UI. The main difference will be in the navigation and familiarizing yourself and your users with some new icons. The differences provide better organized menus and easier navigation\*.

Most of the same menus, options, widgets, and dashboards shown in the Desktop Experience section are also available in the Mobile Experience. You will notice that on a desktop, the options and buttons will be spread across the screen, whereas on a mobile device, due to spacing issues, more options will be accessed via drop-downs.

# **Employees**

Items normally accessed from the Classic UI under *My Account*, *Manage Time*, *My Reports*, *Our Company* and other employee options will now be accessed under a menu designated with a single employee icon known as *My Info*.

The Favorites menu (Star icon) can also be enabled for employees.

# Managers

Most menu items accessed by managers will be available in the New UI desktop experience. These will be menus such as timesheets, time off requests, accruals, schedules, and reports, report pages, and report listings.

Managers will be able to access their own information under the *My Info* icon menu and access to their team members information and other system information will be under a menu designated with a multi-employee icon known as *Team*.

The Favorites menu (Star icon) can also be enabled for managers.

# **System Administrators**

Most administrative menus, such as those under *Company Settings* will be shown in the Classic UI with the *Standard* theme applied. This will be accessed under the *Gear* icon. System administrators can also have the *My Info*, *Team*, and *Favorites* menus.

\*Examples are shown below.

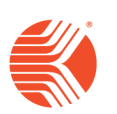

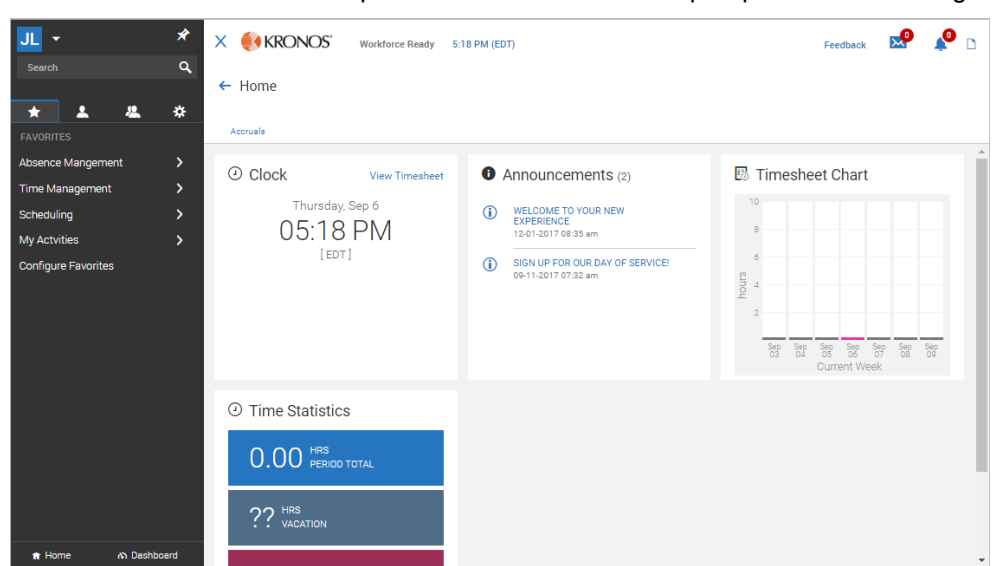

Shown below are some examples of the New UI from the perspective of a manager with high level access.

#### Hamburger Menu

After logging in, you will see either the Home view or the Dashboard view. Your menu structure is located under a triple lined icon we refer to as the Hamburger menu.

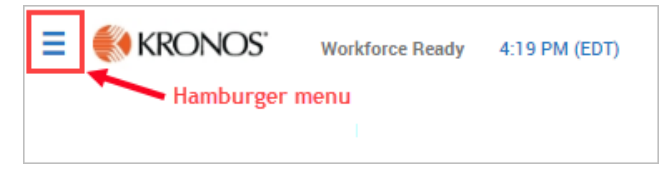

The left panel hamburger menu contains your menu options you are familiar with. Depending on your role and permissions, you will have more or fewer options.

#### Star Icon = Favorites

This menu allows users to configure frequently used menu options within the system. This is the same functionality as the *Start* widget within the Dashboard of the Classic UI. If you already have items configured in the Classic UI, you won't need to recreate them in the New UI. Users will not be able to add items for which they do not have permission to add.

| * 1 4               | * |
|---------------------|---|
| FAVORITES           |   |
| Absence Mangement   | > |
| Time Management     | > |
| Scheduling          | > |
| Payroll             | > |
| My Actvities        | > |
| Configure Favorites |   |

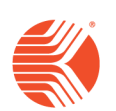

New User Experince Overview © 2019, Kronos Incorporated.

#### Single Employee Icon = My Info

This menu is the same as *My Account* in the Classic UI. Depending on the user's permission will determine the list available here. Whatever you and your users have access to in the Classic UI will display under this menu. Permissions are set in the security profile under the *ESS* tab.

| * 🚨 &            | * |
|------------------|---|
| MY INFO          |   |
| L My Information | > |
| Ø My Time        | > |
| 🖷 My Schedule    | > |
| Wy Benefits      | > |
| 🖏 My HR          | > |
| 🚔 My Career      | > |
| 🕫 Му Рау         | > |
| 🖩 My Company     | > |
| My Reports       | > |

#### Multi-Employee Icon = Team

This menu is for managers and/or administrators and contains a manager's team members, as well as read-only report pages for various areas within the application, and other options as set within the user's security profile. The team will consist of employees assigned to the manager via Groups as set in the Classic UI.

| * 1 4         | * |
|---------------|---|
|               |   |
| 🛎 My Team     | > |
| @ Time        | > |
| accruals      | > |
| 🖷 Schedule    | > |
| ⊕ Benefits    | > |
| 🖏 HR          | > |
| 🖈 Talent      | > |
| Learning      | > |
| Compensation  | > |
| 🕫 Payroll     | > |
| @ Recruitment | > |

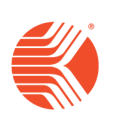

#### Gear Icon = Company Settings

This menu is for administrators and contains the Company Settings menu. The pages under this menu are shown only in the Classic UI with Standard theme. The theme cannot be changed back to Default within the New UI.

| * 1 &              | * |
|--------------------|---|
| ADMIN              |   |
| Company Settings   | ~ |
| Our Company        | > |
| Profiles/Policies  | > |
| Global Setup       | > |
| Access Control     | > |
| Payroll Setup      | > |
| HR Setup           | > |
| Scheduler Setup    | > |
| Time & Labor Setup | > |
| System             | > |
| Imports            | > |
| System Data Export | > |

#### Top of Hamburger Menu

At the top of the hamburger menu are common options you are familiar with from the Classic UI, plus a couple new ones.

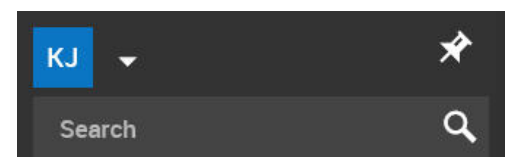

#### Search

This works the same as it does in the Classic UI. Type in a phrase or word(s) and selectable menu paths will display.

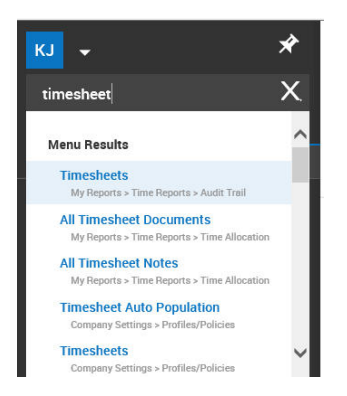

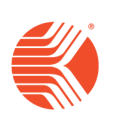

#### Drop-Down

Under the arrow are the Sign Out, Close Account View, New Window, and a new profile option displayed as the user's name.

| КJ | x                         | × |
|----|---------------------------|---|
|    | Karen S. Joest-<br>Newman |   |
|    | Sign Out                  |   |
|    | New Window                | ^ |

#### My Profile

By selecting the user name, or clicking the profile picture, users can view and/or edit their employee accounts. Permission must be granted within the *Employee* widget of the *ESS* tab to edit the account. Within the *Account Demographics* widget of an employee account, a user photo can be added by an administrator.

• If the user has permission to edit their account, they can add and change their own picture. If no picture is uploaded, the picture area will instead display with the user's initials in a colored block.

If you want employees to be able to edit their own picture within *Account Demographics*, but not to make any other changes to this widget, set their security permissions as follows:

• Edit the *Demographics* setting within the *Employee* section of the *ESS* tab. Set this field to *View/Edit* (*Custom*), click the *Permissions* button and then select *View* and *Edit* for the *Photo* option in the list of fields, and click *Save*.

#### Pin Icon

If you are navigating deep within the menu tree, make a selection, view/review/act, but you know you need to return to that same spot again and again, you don't need to reselect the menu path each time if you click the Pin. Doing this will preserve your menu until you navigate to a new area or click Home.

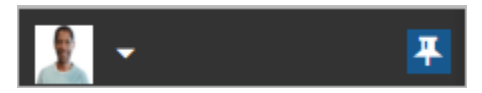

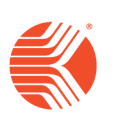

# **Desktop Examples**

# Home Page

| =                         |                              |                                                      |                                                                         | 🗨 Live Chat 🔍 Community Help Feedback 💉 👰 |
|---------------------------|------------------------------|------------------------------------------------------|-------------------------------------------------------------------------|-------------------------------------------|
| ← Home                    |                              |                                                      |                                                                         |                                           |
| Home                      |                              |                                                      |                                                                         |                                           |
| <ul> <li>Clock</li> </ul> | View Timesheet               | Announcements (1)                                    | 🖪 Timesheet Chart                                                       | ⑦ Time Statistics                         |
|                           | Thursday, Oct 31<br>03:27 PM | NEW KRONOS WFR USER INTERFACE<br>09/24/2019 02:40 pm | 8                                                                       | 48.84 PERIOD TOTAL                        |
| [CDT]                     | [601]                        |                                                      | 6 Sinque                                                                | ?? HRS<br>ACCRUAL VACATION                |
|                           |                              |                                                      | -<br>Cet Oct Oct Oct Oct Oct Oct<br>25 26 27 22 29 30 31<br>CurrentWeek | ?? PERIOD EXTRA PAY                       |
|                           |                              |                                                      |                                                                         | ?? HRS<br>Overtime                        |

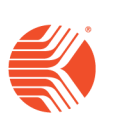

New User Experince Overview © 2019, Kronos Incorporated.

# My Dashboard Page

| (a) A https://secure3.sz    | ashr.com/ta/6044818.hcm?rnd=MEJ8:showAdmin=18/E | ext=clock&sft=ICV0CT5KVW                              |                |                   |                      |                   | →   G Search                 |                        |                            | P. 6 ☆                    |
|-----------------------------|-------------------------------------------------|-------------------------------------------------------|----------------|-------------------|----------------------|-------------------|------------------------------|------------------------|----------------------------|---------------------------|
| 🙆 Vanderburgh County Payr 🌜 | Workforce Ready Admin × 🚯 civiccotylerma        | 🔤 Vendors - Munis [VANDE 🔤 User Attributes - M        | unis [V 🛄 Em   | ployee Detail     | 🔤 User Attrib        | utes - Munis [ 🔟  | Account/Segment Group        | Kronos Workforce Ready | 🤏 eGov Manager Administr   | . 🧔 New User Experience O |
| 🍰 🧃 Kronos Workforce Ready  | . 🕘 Kronos TEST Login 📙 Microsoft Websites 💌 🄇  | 🖓 Auditor's Office - Vanderb 📿 eGov Manager Please Lo | G Granicus - D | ashboard 🚯 H      | lome 🍈 Kronos Custo  | mer Portal 🧧 Kron | os WFR  🎯 Member Login - sit | eLevel 🚯 MUNIS- Live 🤣 | Munis Support Tyler Tech 🚺 | Suggested Sites 👻         |
| KJ -                        | * 🗙 餤                                           |                                                       |                |                   |                      |                   |                              | 👥 Live Chat            | Community Help             | Feedback                  |
|                             | ٩                                               |                                                       |                |                   |                      |                   |                              |                        |                            |                           |
|                             | ← Dashboard                                     |                                                       |                |                   |                      |                   |                              |                        |                            | REFRESH                   |
| * 1 4                       | *                                               |                                                       |                |                   |                      |                   |                              |                        |                            |                           |
|                             |                                                 |                                                       |                |                   |                      |                   |                              |                        |                            |                           |
| My Information              | > Announcements                                 |                                                       |                |                   |                      |                   |                              |                        |                            | View Available 🔅 🛔        |
| ⊘ My Time                   | > Quick Links                                   |                                                       |                | Employees         |                      |                   |                              |                        | • /                        | My                        |
| n My Schedule               | >                                               |                                                       |                |                   |                      |                   |                              |                        |                            | Do 🖱 🌣 .                  |
| a My UD                     | My Team<br>Employee Information                 |                                                       | ^              | Rows On Pag       | e 10 🗸 Showi         | ng: 1-10 of 544 🕓 | Page 1 0f 55 >               | C                      | ☆ ▼ 土                      | Items                     |
| og my nn                    | Time<br>Timesheets                              |                                                       |                | Employee Filt     | ter: 🤽 All Employees |                   |                              |                        |                            | No To Dos                 |
| 🗢 My Learning               | > All Timesheets<br>Manane Timesheets           |                                                       | 111            |                   | Employee Id          | First Name        | Last Name                    | Employee Status        | Labor Levels(1)            |                           |
| My Company                  | By Pay Period                                   |                                                       |                | P 0               | 2062                 | DALEA             |                              | Antina                 | 10001010                   |                           |
|                             | Product Documentation                           |                                                       |                | E 0               | 3903                 | PAULA             | MAJURS                       | Active                 | 10001010                   |                           |
| My Reports                  | System Reports                                  |                                                       |                |                   | 4012                 | STEPHANIE         | HARVEY                       | Active                 | 10001010                   |                           |
|                             | Virtual Code Authenti                           | cation                                                |                | R A               | 5757                 | TIFFANY           | RROWN                        | Active                 | 10001010                   |                           |
|                             | Profiles/Policies                               |                                                       |                | R d               | 6104                 | THERESA           | BASSEMIER                    | Active                 | 10001010                   |                           |
|                             | Pay Periods<br>Security                         |                                                       |                | <b>B</b> <i>B</i> | 6108                 | ANDREA            | HARRELSON                    | Active                 | 10001010                   |                           |
|                             | Global Setup                                    |                                                       | *              |                   | 6743                 | JESSICA           | SULLIVAN-THOMAS              | Active                 | 10001010                   |                           |
|                             |                                                 |                                                       |                | R                 | 8264                 | SUSAN             | TAYLOR                       | Active                 | 10001010                   |                           |
|                             |                                                 |                                                       |                |                   |                      |                   |                              |                        |                            |                           |
|                             | My Saved Reports                                | ,                                                     | • /            | <b>B</b> 8        | 8289                 | ALICE             | FLEEGER                      | Active                 | 10001010                   |                           |

# Dashboard (From Classic UI)

| KRONOS' Vanderburgh County 3.35 PM (CDT)      |             |            |                   |                 |                 | 🜪 Live Chat          | Community F       | Help | Feedback  | 0 KAREN JOEST-NEWMAN 🗸 | <b>"</b>  | 0      |
|-----------------------------------------------|-------------|------------|-------------------|-----------------|-----------------|----------------------|-------------------|------|-----------|------------------------|-----------|--------|
| START My Account My Employees Manage Time Man | age Payroll | My         | Reports Our Cor   | mpany Com       | pany Settings   |                      |                   |      |           |                        |           | ٩      |
| BACK Home > My Dashboard                      |             |            |                   |                 |                 |                      |                   |      |           |                        | R         | EFRESH |
| MAIN MUNIS ACCRUAL BALANCES 🗹 Edit Tabs       |             |            |                   |                 |                 |                      |                   |      |           |                        |           |        |
| ANNOUNCEMENTS                                 |             |            |                   |                 |                 |                      |                   |      |           | View                   | Available | o /    |
|                                               | EMPLOY      | EES        |                   |                 |                 |                      |                   | ٥.   | е му      | TO DO ITEMS            | Ċ         | o /    |
| My Employees Employee Information             | Rows Or     | n Page     | 10 - Showing: 1-1 | 1 0155 > 🌖      |                 | 0 T                  | đ.                |      | No To Dos |                        |           |        |
| Manage Time<br>Manage Timesheets              | Employe     | ee Filter: | 🙎 All Employees   |                 |                 |                      |                   |      |           |                        |           |        |
| By Pay Period<br>My Reports<br>System         |             |            | C<br>EMPLOYEE ID  | C<br>FIRST NAME | C<br>LAST NAME  | C<br>EMPLOYEE STATUS | C<br>LABOR LEVELS | 0)   |           |                        |           |        |
| Audit Trail<br>Virtual Code Authentication    | R           | 0          | 3963              | PAULA           | MAJORS          | Active               | 10001010          |      |           |                        |           |        |
| Our Company<br>Service Provider Documents     | 1           | 8          | 4572              | MARY            | JUDGE           | Active               | 10001010          |      |           |                        |           |        |
| Profiles/Policies                             | 12          | Ø          | 4944              | STEPHANIE       | HARVEY          | Active               | 10001010          |      |           |                        |           |        |
| Pay Penods<br>Security                        | 12          | 8          | 5757              | TIFFANY         | BROWN           | Active               | 10001010          |      |           |                        |           |        |
| Global Setup<br>Cost Centers                  | 1           | 8          | 6104              | THERESA         | BASSEMIER       | Active               | 10001010          |      |           |                        |           |        |
| Workflows<br>Current                          | 12          | 8          | 6108              | ANDREA          | HARRELSON       | Active               | 10001010          |      |           |                        |           |        |
|                                               | 1           | Ø          | 6743              | JESSICA         | SULLIVAN-THOMAS | Active               | 10001010          |      |           |                        |           |        |

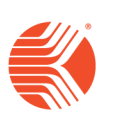

#### Timesheet (My Info)

| ≡ 🚯            |                       |                |                   |      | MY TIME  |   |                                                      | 🐑 Live       | Chat 🗙 Community Help Feedback 🥵 |
|----------------|-----------------------|----------------|-------------------|------|----------|---|------------------------------------------------------|--------------|----------------------------------|
| ← Timesheet    |                       |                |                   |      |          |   |                                                      |              |                                  |
| Extra Pay      | 🛅 📢 Oct 18 - Oct 31 💧 |                |                   |      |          |   |                                                      |              | 🖌 0 🛛 SAVE APPROVE               |
| Adjustments    | Raw Total             |                | 51.56 hrs         |      |          |   |                                                      |              |                                  |
| Time Entry     | V EXPAND ALL          |                |                   |      |          |   |                                                      |              |                                  |
| Calc Detail    |                       |                |                   |      |          |   |                                                      |              |                                  |
| Calc Summary   | FRI Oct 18            | 0.00 hrs       |                   |      |          |   |                                                      |              | E                                |
| Summary by Day | SAT Oct 19            | 0.00 hrs       |                   |      |          |   |                                                      |              | Æ                                |
|                | SUN Oct 20            | 0.00 hrs       |                   |      |          |   |                                                      |              | E                                |
|                | MON Oct 21            | 0.00 hrs       |                   |      |          |   |                                                      |              | Ē                                |
|                | TUE Oct 22            | 0.00 hrs       |                   |      |          |   |                                                      |              | Ę                                |
|                | WED Oct 23            | 8.25 hrs       |                   |      |          |   |                                                      |              | 퓌                                |
|                | THU Oct 24            | 4.70 hrs       |                   |      |          |   |                                                      |              | Ę                                |
|                | FRI Oct 25            | 8.27 hrs       |                   |      |          |   |                                                      |              | Ę                                |
|                | SAT Oct 26            | 0.00 hra       |                   |      |          |   |                                                      |              | E                                |
|                | SUN Oct 27            | 0.00 hrs       |                   |      |          |   |                                                      |              | Ę                                |
|                | MON Oct 28            | 8.25 hrs       |                   |      |          |   |                                                      |              | E                                |
|                | TUE Oct 29            | 8.24 hrs       |                   |      |          |   |                                                      |              | E                                |
|                | WED Oct 30            | 8.28 hrs       |                   |      |          |   |                                                      |              | Ę                                |
|                | THU Oct 31            | 5.57 hva 🛛 1 🌒 |                   |      |          |   |                                                      |              | Ę                                |
|                | From                  |                | To                |      | Total    |   |                                                      |              |                                  |
|                | 07:15                 | @ me           | 12:49             | pm ② |          |   |                                                      |              | 1                                |
|                | From Date<br>Thu 31   | -              | To Date<br>Thu 31 | -    | Time Off | * | Labor Level General Fund/SYSTEMS SUPE/AUDITORS OFF + | Cancel Lunch | *                                |
|                |                       |                |                   |      |          |   |                                                      |              |                                  |

# Time Off Request (Manager Team Menu)

| SA -       | * | X 🖻                | ME |                 | Live Chat | Feedback  | Jira Integration | P        | ?      |   |
|------------|---|--------------------|----|-----------------|-----------|-----------|------------------|----------|--------|---|
| Search     | ٩ |                    |    |                 |           |           |                  |          |        |   |
|            |   | ← Time Off Request |    |                 |           |           |                  |          |        |   |
| * 1 4      | * | Employee *         |    | Time Off Type * |           |           |                  |          |        |   |
| TEAM       |   | CC Chris Carpenter | à  | Vacation •      |           |           |                  |          |        |   |
| 🛎 My Team  | > |                    |    | L               |           |           |                  |          |        |   |
| ⊙ Time     | ~ | Request Details    |    |                 |           |           |                  |          |        |   |
| Timesheets |   | Request Type *     | _  | From *          | _         | To *      |                  |          |        |   |
| Time Off   |   | Multiple Days      | •  | 03/25/2019      | 1         | 03/29/201 | 19               |          | Ē      | Ē |
| Request    |   | Hours per Day*     |    | Comment         |           |           |                  |          |        |   |
| nequest    |   | 08:00              | Ð  |                 |           |           |                  |          |        |   |
| History    |   |                    |    |                 |           |           |                  |          |        |   |
| 🎝 Leave    | > |                    |    |                 |           |           |                  | SUBMIT R | EQUEST |   |

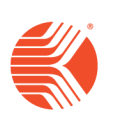

New User Experince Overview © 2019, Kronos Incorporated.